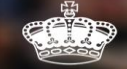

## WRITE HISTORY

# HOEJE ABONNEMENT ONLINE VERLENGEN?

Seizoen 2024-2025

#TOGETHER

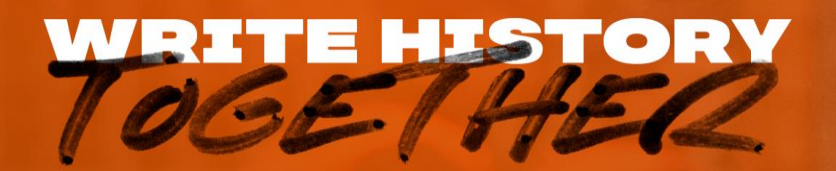

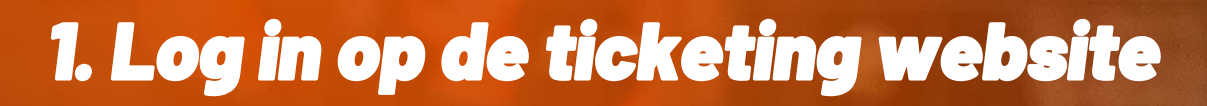

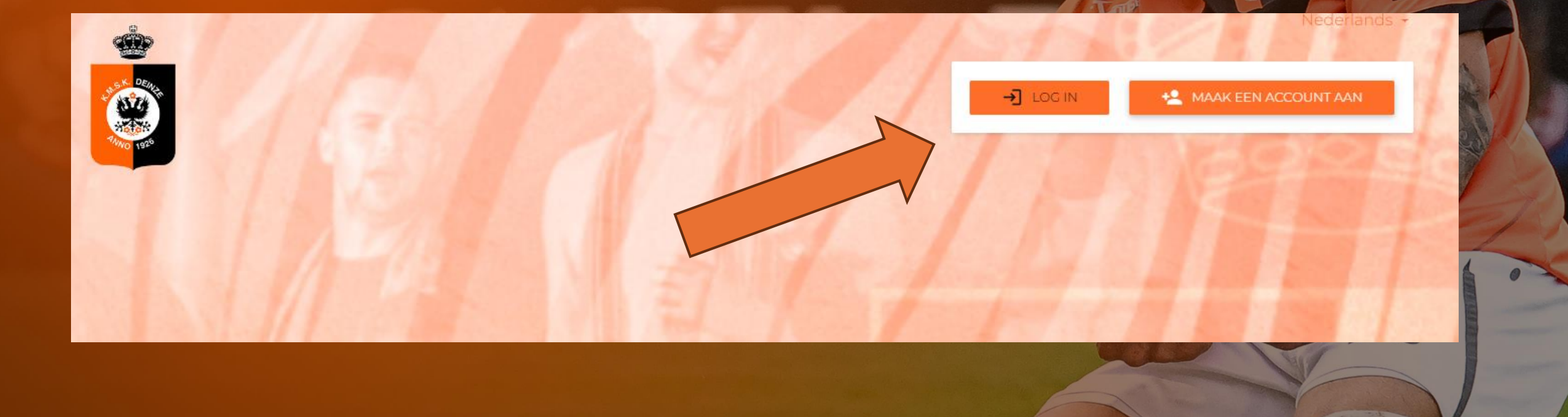

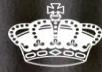

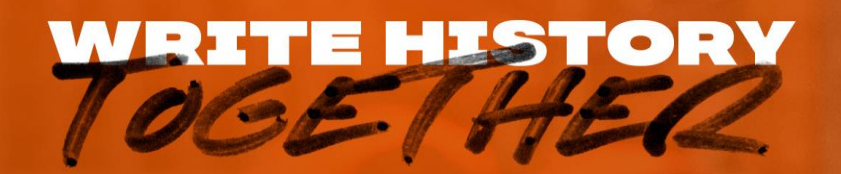

## 2. Vul uw mailadres en wachtwoord in en klik op login

→] Log in

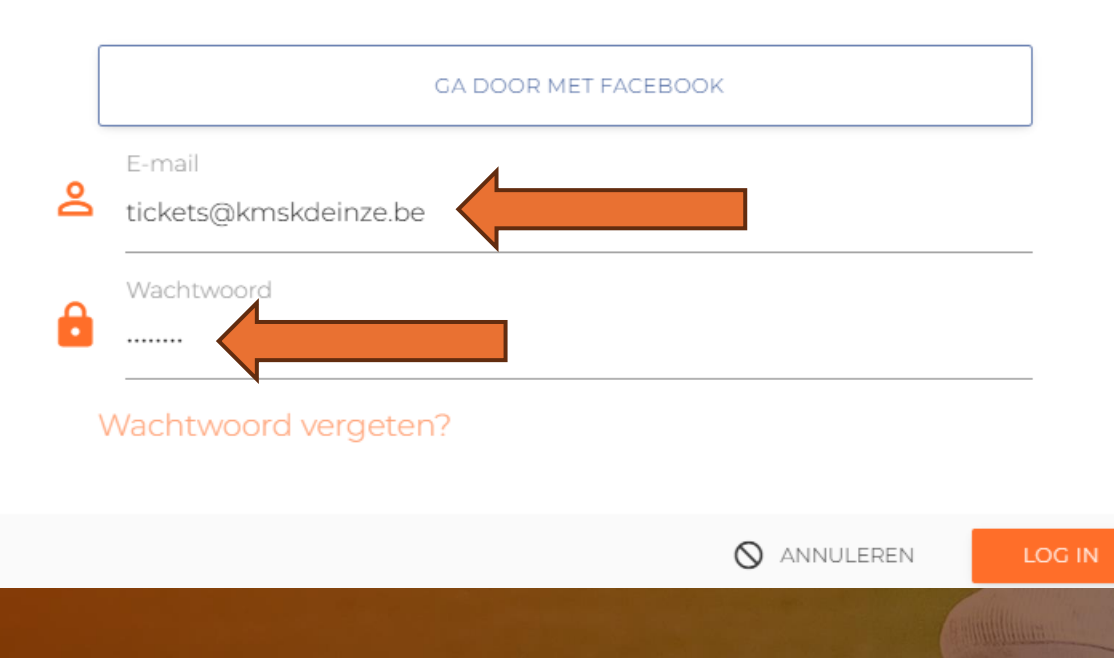

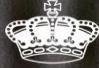

IAKO

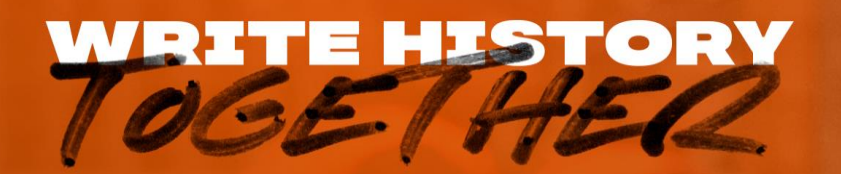

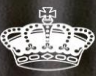

## 2.1. Als u uw wachtwoord vergeten bent klik dan op 'wachtwoord vergeten'

#### Wachtwoord herstel

Er wordt een link voor het opnieuw instellen van het wachtwoord naar het opgegeven adres verzonden.

Vul email adres in

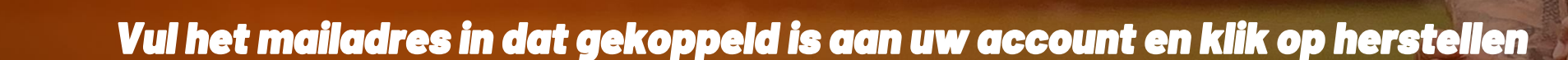

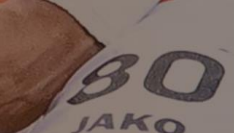

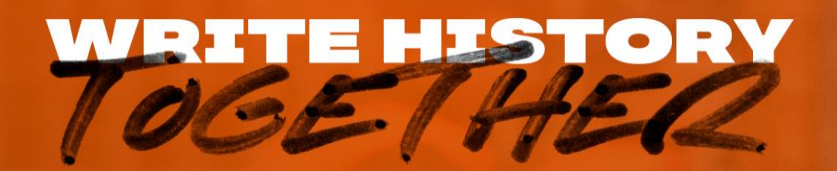

## 2.2. U zult in uw mailbox (check zeker uw spam) een mail ontvangen om een nieuw wachtwoord in te stellen

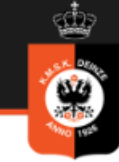

#### WACHTWOORD RESET

#### Hallo Tickets Deinze,

U heeft ervoor gekozen om uw wachtwoord voor uw account opnieuw in te stellen: tickets@kmskdeinze.be.

KLIK HIER OM UW WACHTWOORD TE VERANDEREN

Met vriendelijke groeten, K.M.S.K. Deinze Ticketing Team

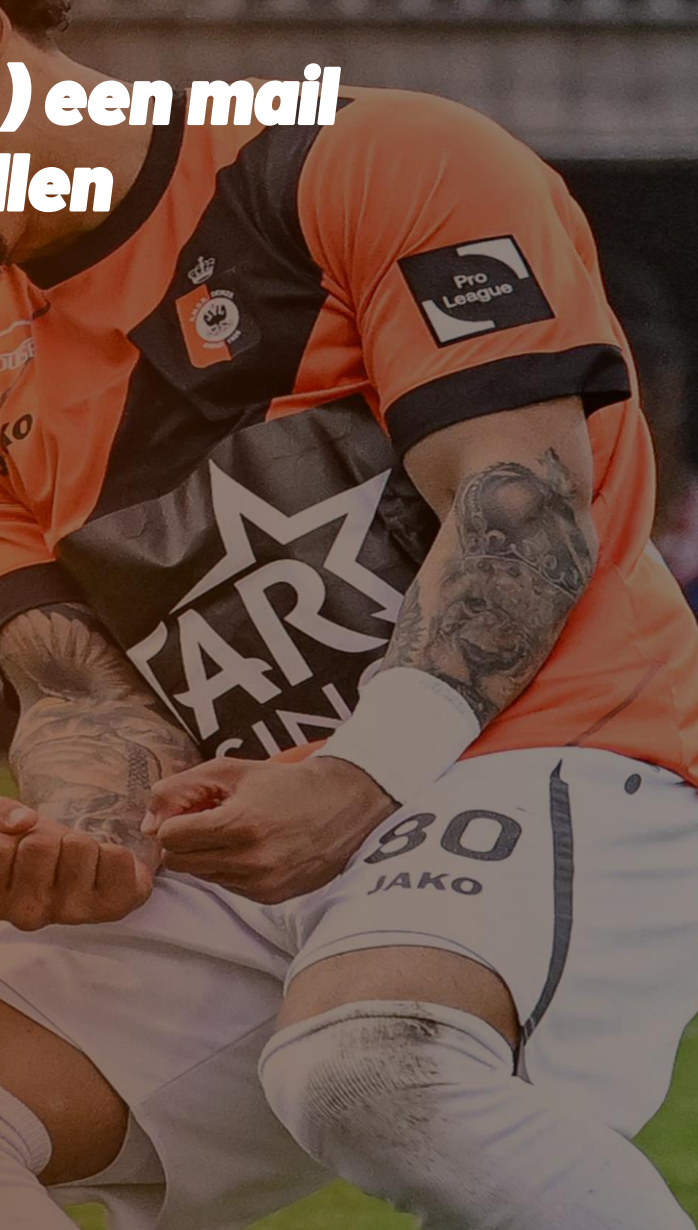

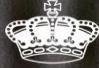

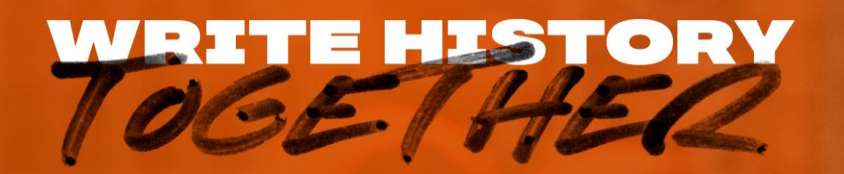

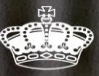

## 2.3. Voeg uw nieuw wachtwoord 2x in en klik op wijzigen

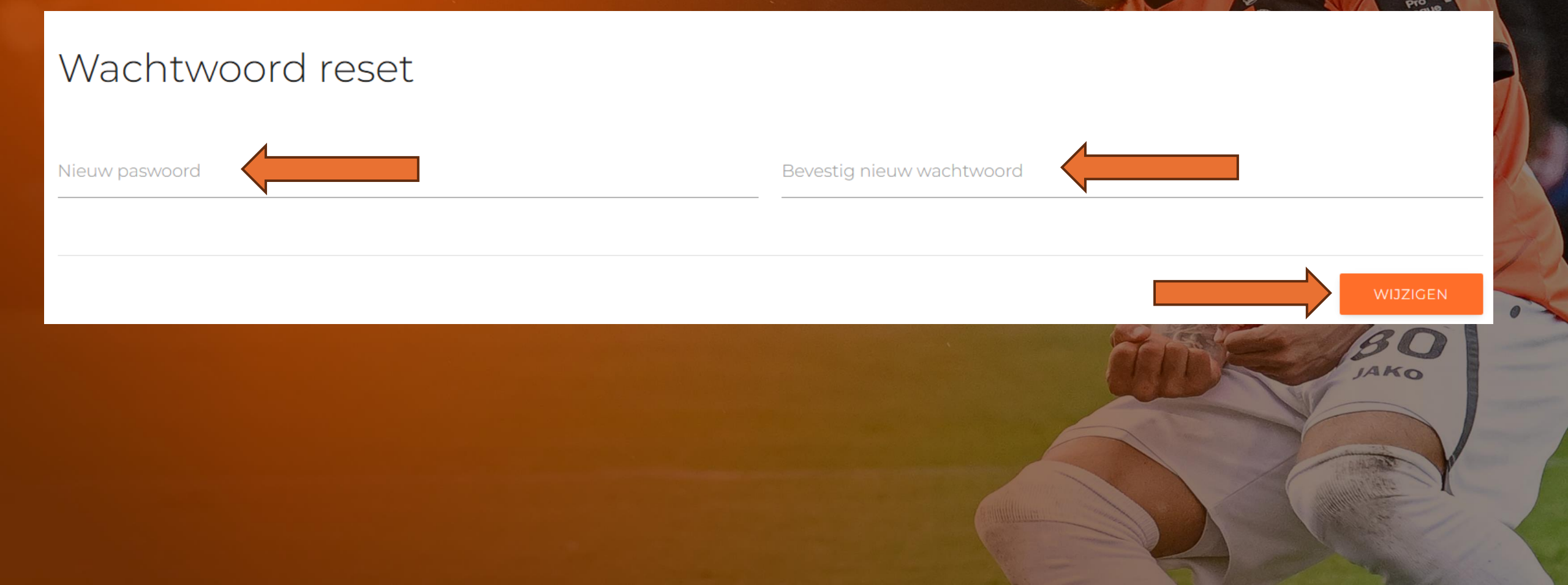

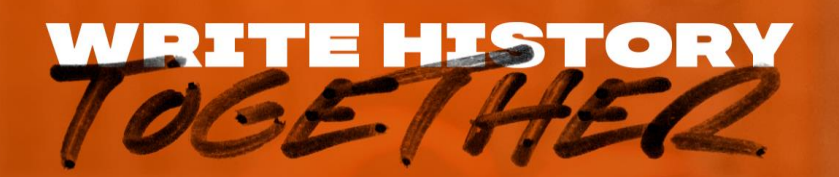

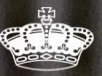

2.4. U word nu doorverwezen naar de hoofdpagina. Rechtsboven zult u een melding 'succes' ontvangen indien de wijziging gelukt is. Nu kunt u opnieuw inloggen met uw mailadres en nieuw wachtwoord.

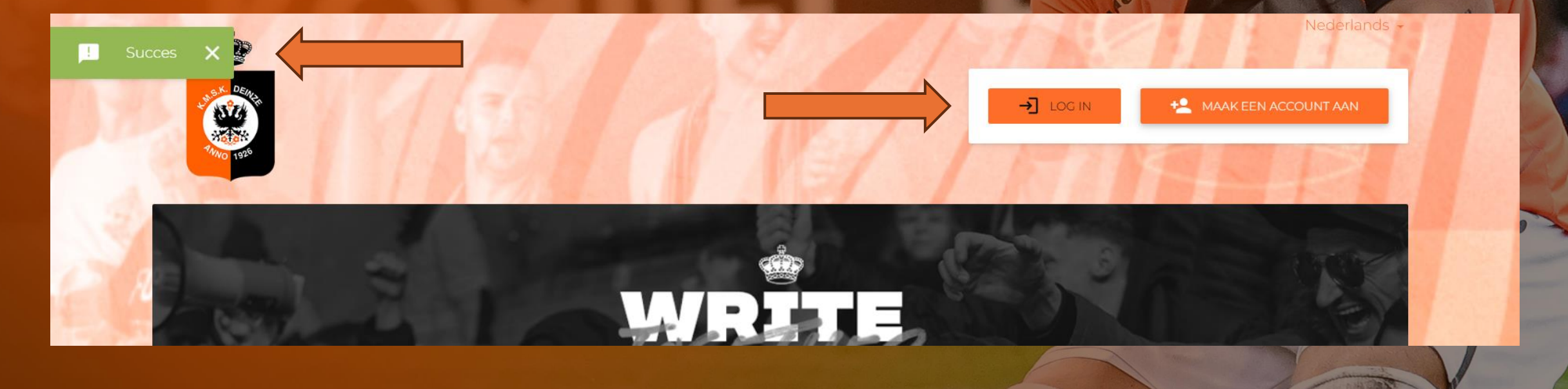

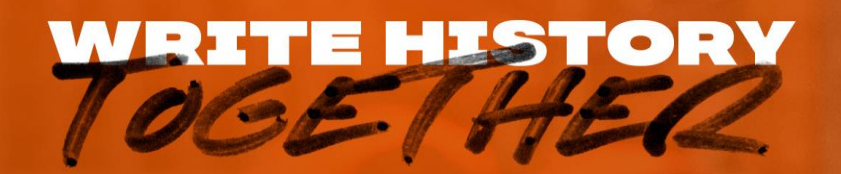

## 3. Klik op het winkelmandje om verder te gaan met uw aankoop

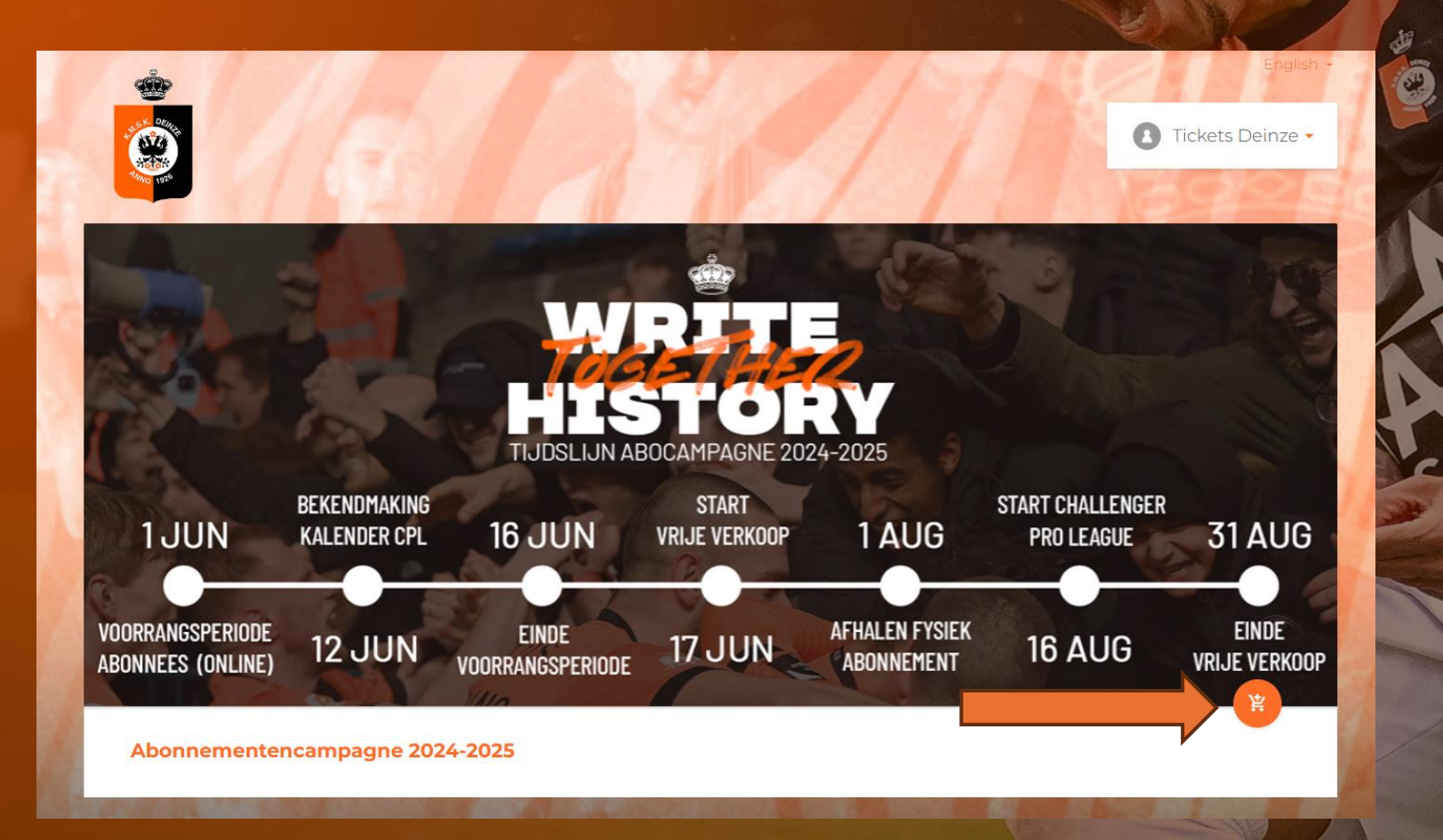

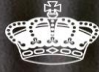

IAKO

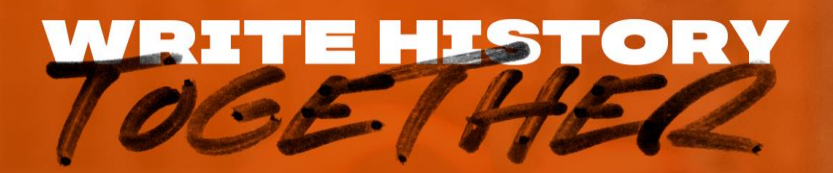

## 4. Wanneer u een zitplaats heeft zal deze automatisch geselecteerd worden voor u. Via het winkelmandje kunt u deze selecteren

|                                       | 1 pm         | 1/10                                             |               | 91                           | 1000           | Piet Van Hyfte +                                                                                                    |
|---------------------------------------|--------------|--------------------------------------------------|---------------|------------------------------|----------------|----------------------------------------------------------------------------------------------------|
| 4.555<br>7.000 1920                   | Abon         | inementencampa                                   | gne 2024-2025 | i                            | and the second | and the second second s |
|                                       | Ст           | ake seat from:                                   |               |                              |                |                                                                                                    |
|                                       | -            | Renew seat from<br>Seizoensabonnement 2023 / 202 | 4 (11798)     |                              |                | all to a                                                                                                    |
|                                       |              | Stand Area                                       | Row Seat.     |                              |                |                                                                                                    |
|                                       | 6            |                                                  |               | CLOSE                        |                | 100                                                                                                    |
|                                       | BEKENDMAKING | A land                                           | STADT         |                              |                |                                                                                                    |
| 1JUN                                  | KALENDER CPL | 16 JUN                                           | VRIJE VERKOOP | 1 AUG                        | PRO LEAGUE     | 31 AUG                                                                                                    |
|                                       |              |                                                  |               |                              |                |                                                                                                    |
| VOORRANGSPERIODE<br>ABONNEES (ONLINE) | 12 JUN       | EINDE<br>VOORRANGSPERIODE                        | 17 JUN        | AFHALEN FYSIEK<br>ABONNEMENT | 16 AUG         | EINDE<br>VRIJE VERKOOP                                                                                                    |
| REA                                   | 8.1          | Min.                                             |               | 1                            | A -            | <b>送</b>                                                                                                    |
| Abonnementenc                         | ampagne 2024 | 4-2025                                           |               |                              |                |                                                                                                    |

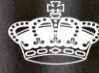

AKO

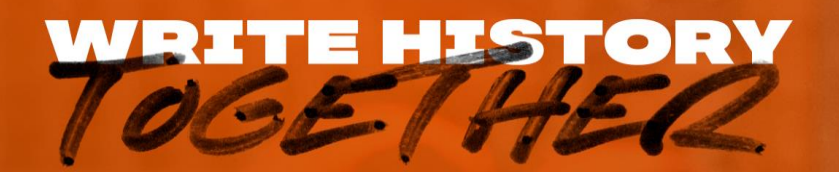

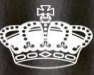

IAKO

## 5. Indien u van plaats wenst te veranderen kan dit via onderstaande knop. Dit zal u doorverwijzen naar het stadionplan.

× 注

Ξ

#### Abonnementencampagne 2024-2025

C Take seat from:

| ${f C}$ Choose a seat from your previous Friends Pass: |                                                               |      |     |      |  |  |  |  |
|--------------------------------------------------------|---------------------------------------------------------------|------|-----|------|--|--|--|--|
|                                                        | Renew seat fro                                                | om   |     |      |  |  |  |  |
|                                                        | Seizoensabonnement 2023 / 2024 (11433) Danny Lannoo 110005664 |      |     |      |  |  |  |  |
| _                                                      | Stand                                                         | Area | Row | Seat |  |  |  |  |
| ÷                                                      | 1                                                             | Α    | 3   | 7    |  |  |  |  |
|                                                        |                                                               |      |     |      |  |  |  |  |
| 🚺 Buy a ticket with a new seat:                        |                                                               |      |     |      |  |  |  |  |
|                                                        |                                                               |      |     |      |  |  |  |  |

# TOGETHER.

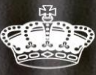

6. Kies uw tarief. Bij aankoop -16 of student vragen wij u om uw studentenkaart en/of identiteitskaart mee te nemen bij afhaling.

Indien u het abonnement niet kunt komen afhalen kunnen wij het opzenden naar u voor een meerkost van €8.

|                                     |                         |                       |          |                      | 8               | 14:50 🔇               |  |
|-------------------------------------|-------------------------|-----------------------|----------|----------------------|-----------------|-----------------------|--|
| Season ticke                        | <b>ts:</b> Abonnementer | ncampagne 2024-2      | 2025     |                      |                 | 1/1                   |  |
| Stand<br>1                          | Entrance<br>1           | Area<br>A             | Row<br>3 | Seat<br>24           | Price area<br>A | 2                     |  |
| Autogener<br>Autogener<br>110005630 | ated                    |                       | D,       | ser<br>**t V*** ***e |                 |                       |  |
| Normal<br>275 €                     |                         | -16<br>137.5 €        |          | Student<br>137.5 €   |                 | Oranje/Zwart<br>350 € |  |
| Send by post                        |                         | Afhalen in de fanshop |          |                      |                 |                       |  |

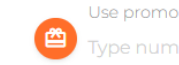

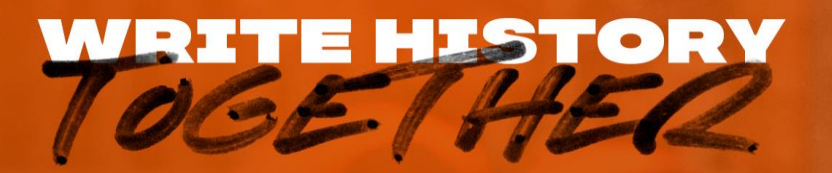

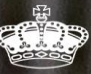

IAKO

## 7. Online zult u de optie krijgen om te betalen. Wanneer u accepteert zult u doorverwezen worden naar het online betaalplatform.

#### **Transactions summary**

| Туре           | Name                           | Price name | Count | Price    |
|----------------|--------------------------------|------------|-------|----------|
| Season tickets | Abonnementencampagne 2024-2025 | Normal     | 1     | 275.00€  |
| Total          |                                |            | 1     | 275.00 € |
| Select payment | t method<br><sub>I</sub> t     |            |       | A        |
|                |                                |            |       |          |
|                |                                |            |       |          |

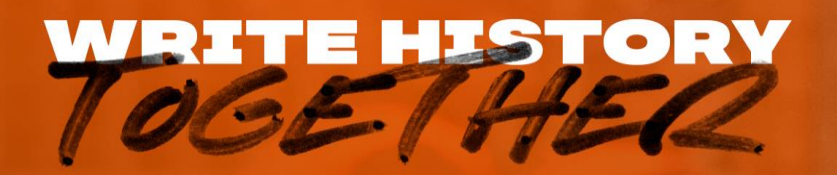

## 8. Selecteer hier u gewenste betaalmethode.

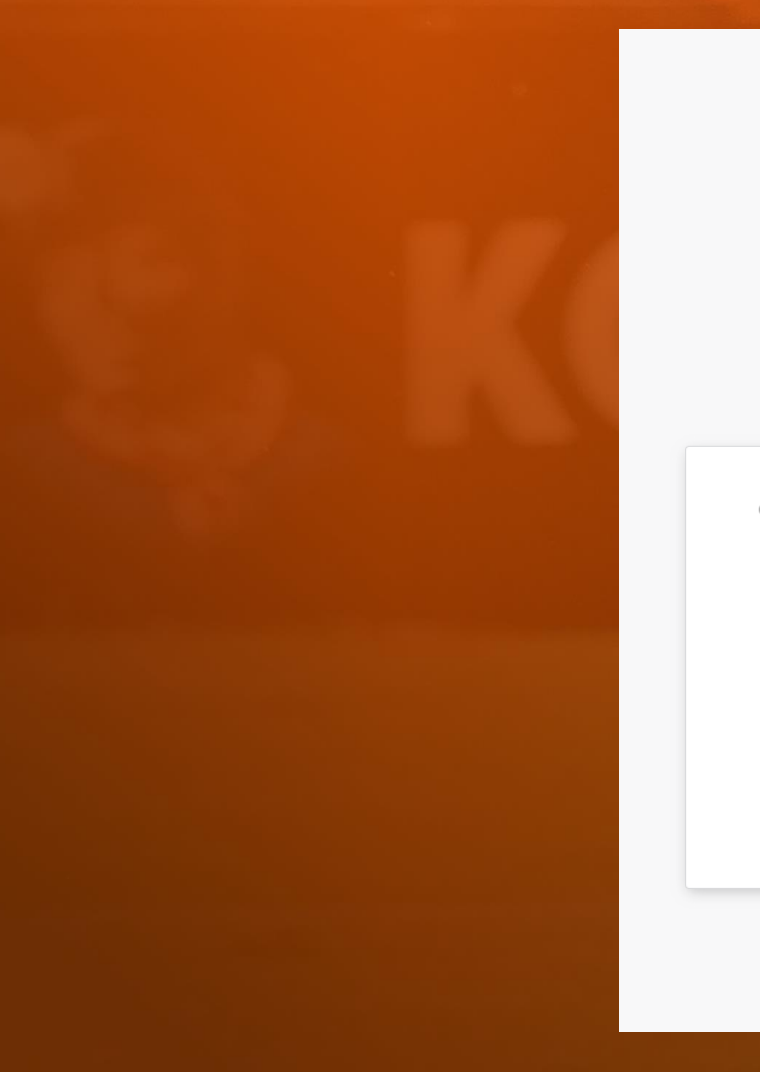

# The order dataMerchantDEINZE FOOTBALL CLUBPrice€ 275.00Reference3313410DescriptionTickets

#### How do you want to complete your payment?

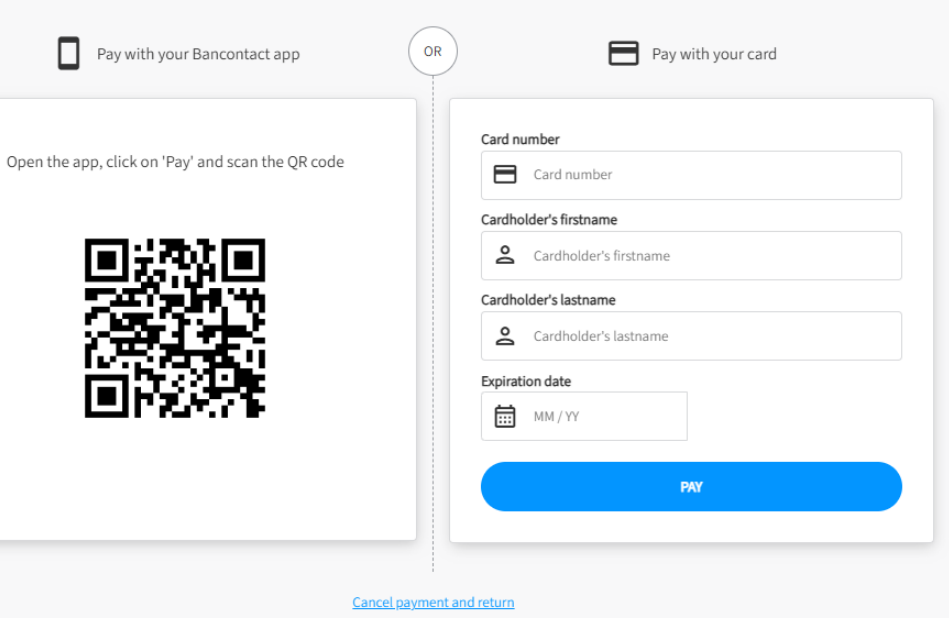

CC/

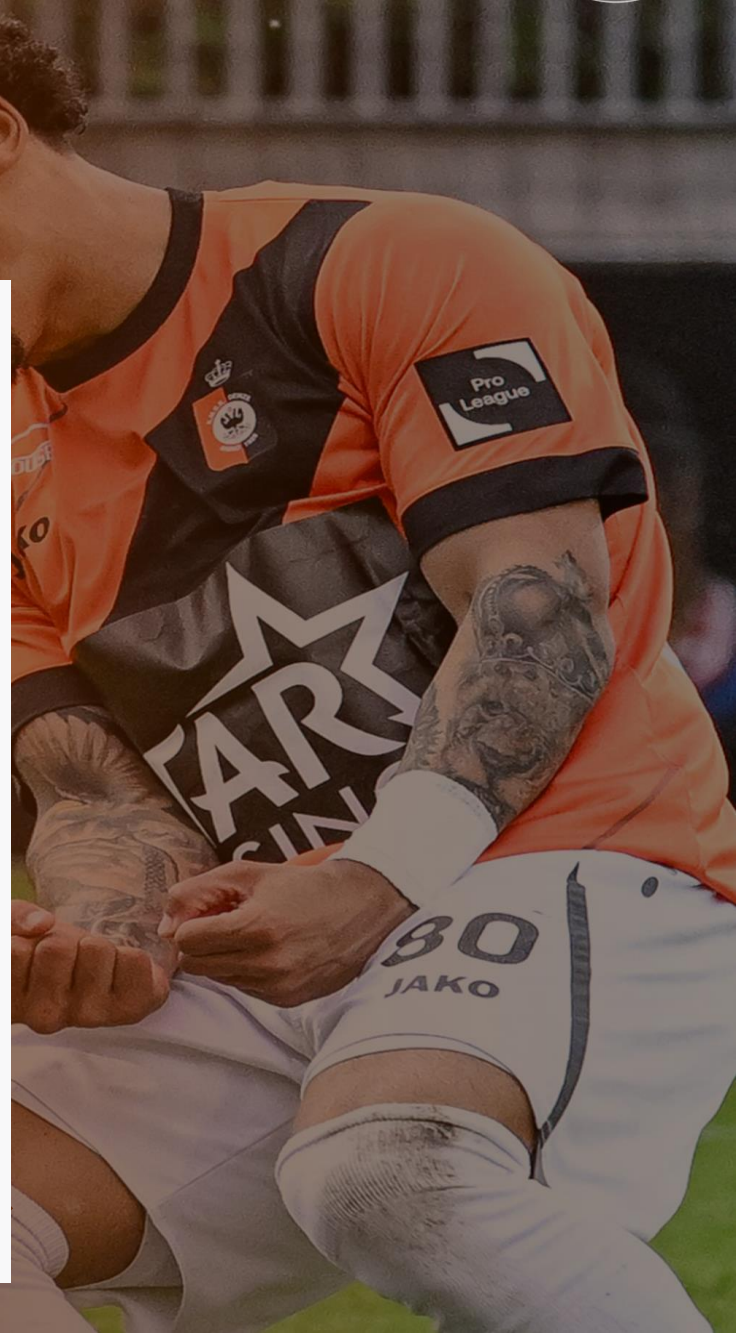

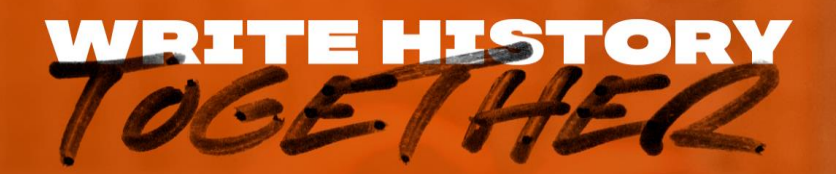

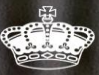

IAKO

## Wanneer de aankoop geslaagd is zult u een bevestigingsmail ontvangen in uw mailbox.

De abonnementen kunnen opgehaald worden vanaf 1 augustus.

## BIJ VERDERE VRAGEN, AARZEL NIET OM CONTACT MET ONS OP TE NEMEN VIA:

tickets@kmskdeinze.be

0

# WRHE HSIORY